# Ingreso - Plataforma de Educación virtual

### **Acceso:** http://www.arte.unicen.edu.ar/

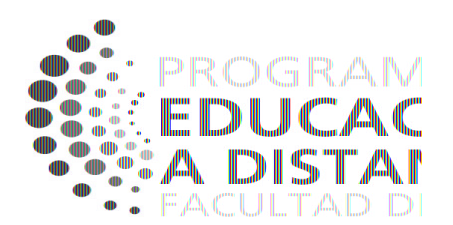

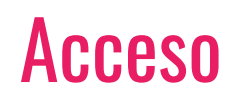

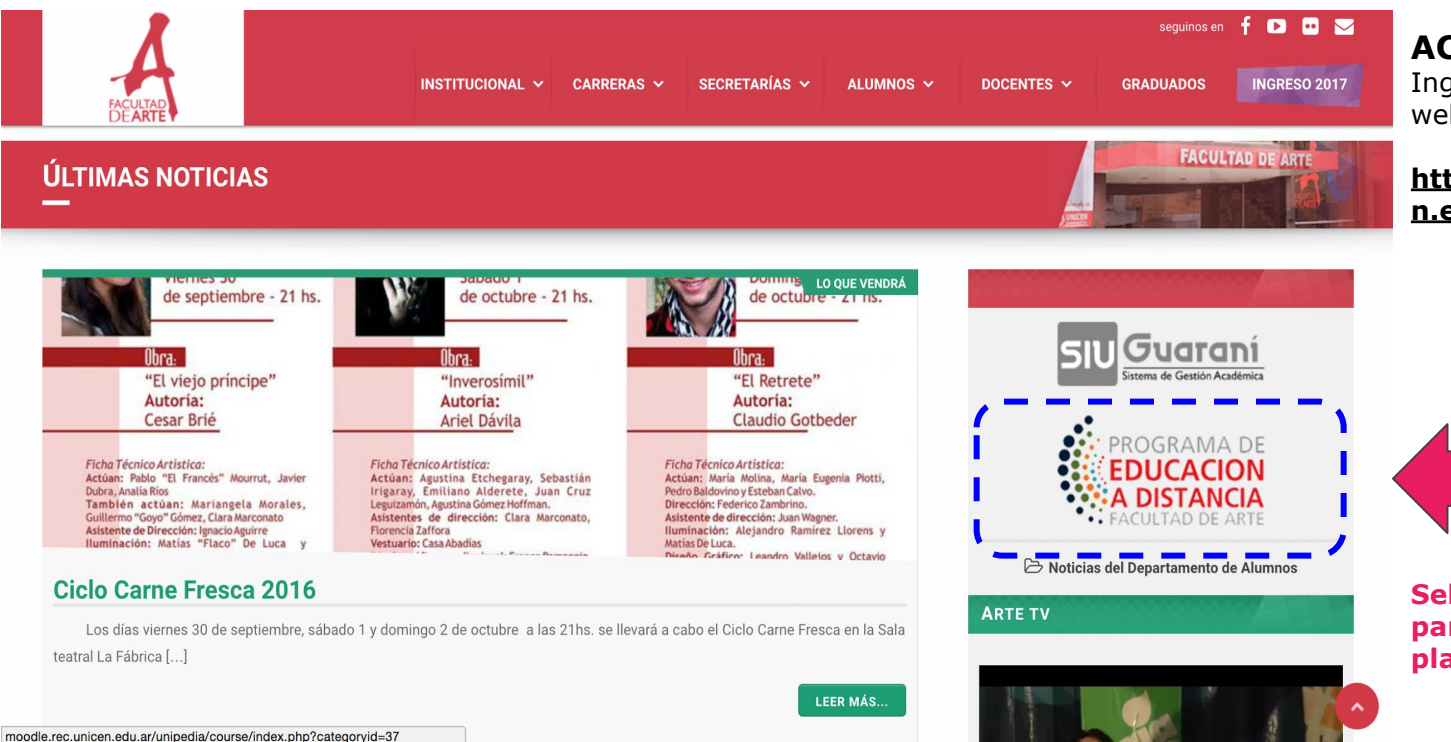

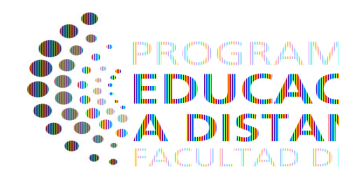

ACCESO

Ingrese a la dirección web:

#### http://www.arte.unice n.edu.ar/

Seleccione el botón para acceder a la plataforma

### **UNIPEDIA - Facultad de Arte**

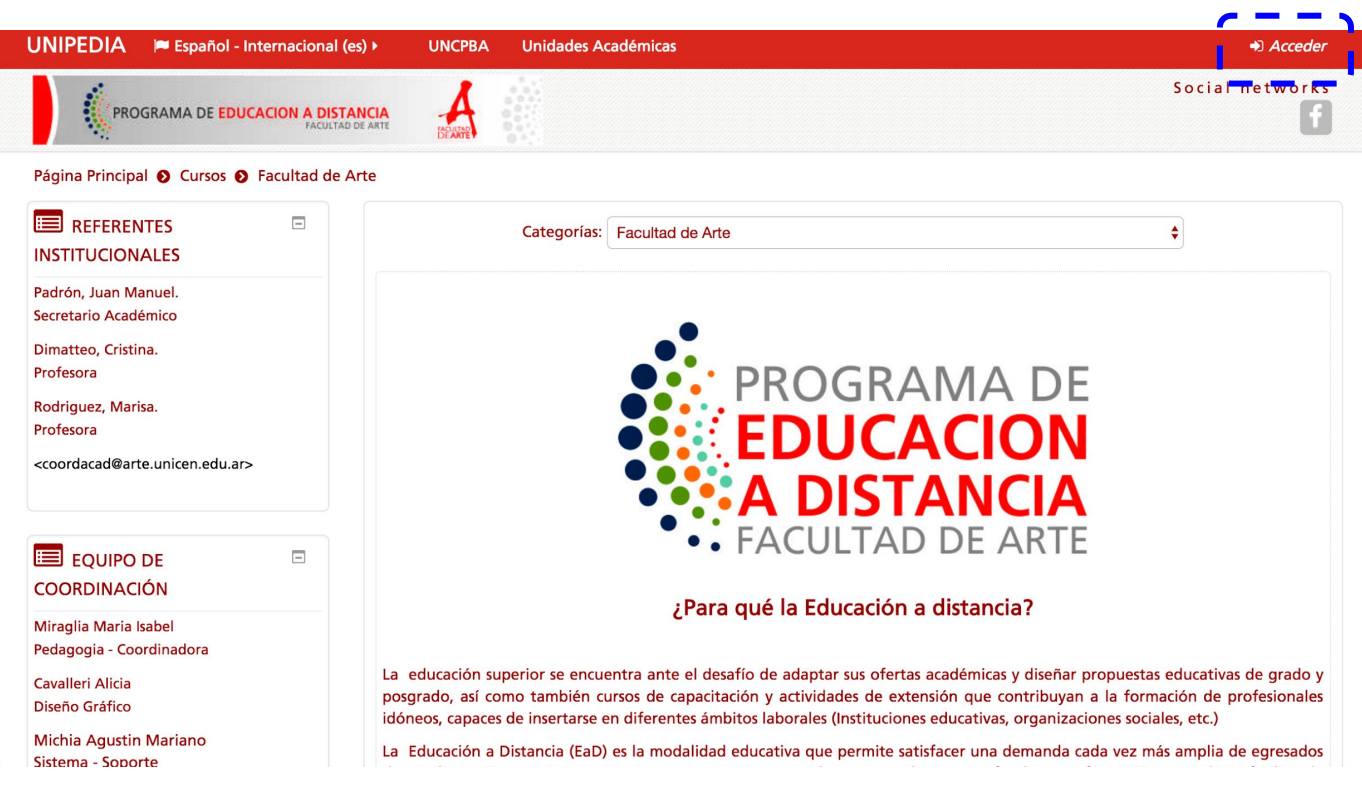

Presione el botón "Acceder" para ingresar

al sistema.

### Ingreso al sistema

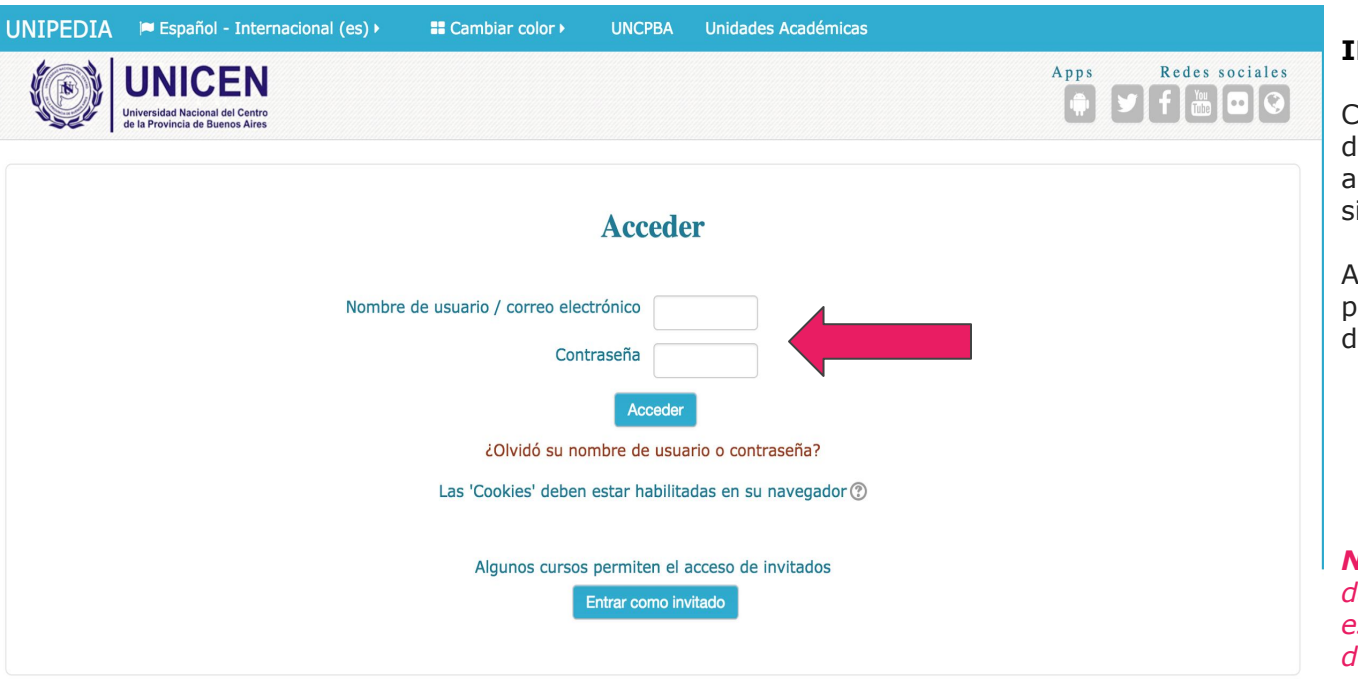

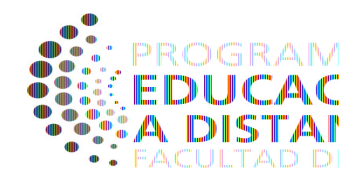

#### INGRESO

Complete los campos Nombre de Usuario y Contraseña ambos con su número de DNI, sin puntos.

Al aceptar ingresará a la página principal de la Facultad de Arte.

**NOTA**: En caso de que su datos no sean correctos, escriba un correo a: distancia@arte.unicen.edu.ar

### Página principal y Navegación

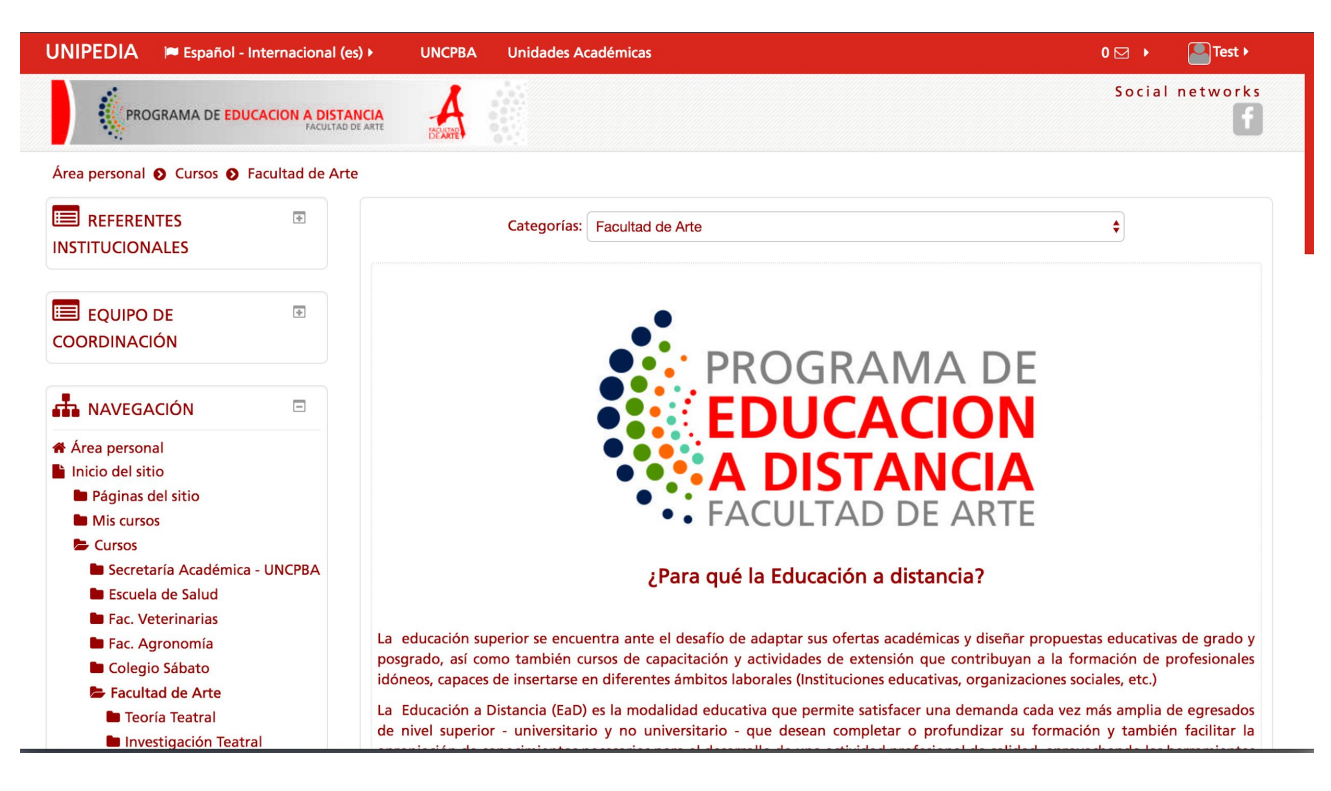

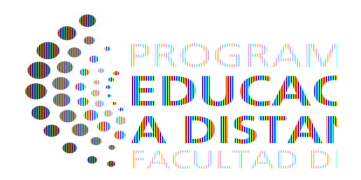

#### PÁGINA PRINCIPAL

Espacio inicial que corresponde a la categoría de la **Facultad de Arte**, allí encontrará los cursos propios de la Facultad.

### Acceso a Curso

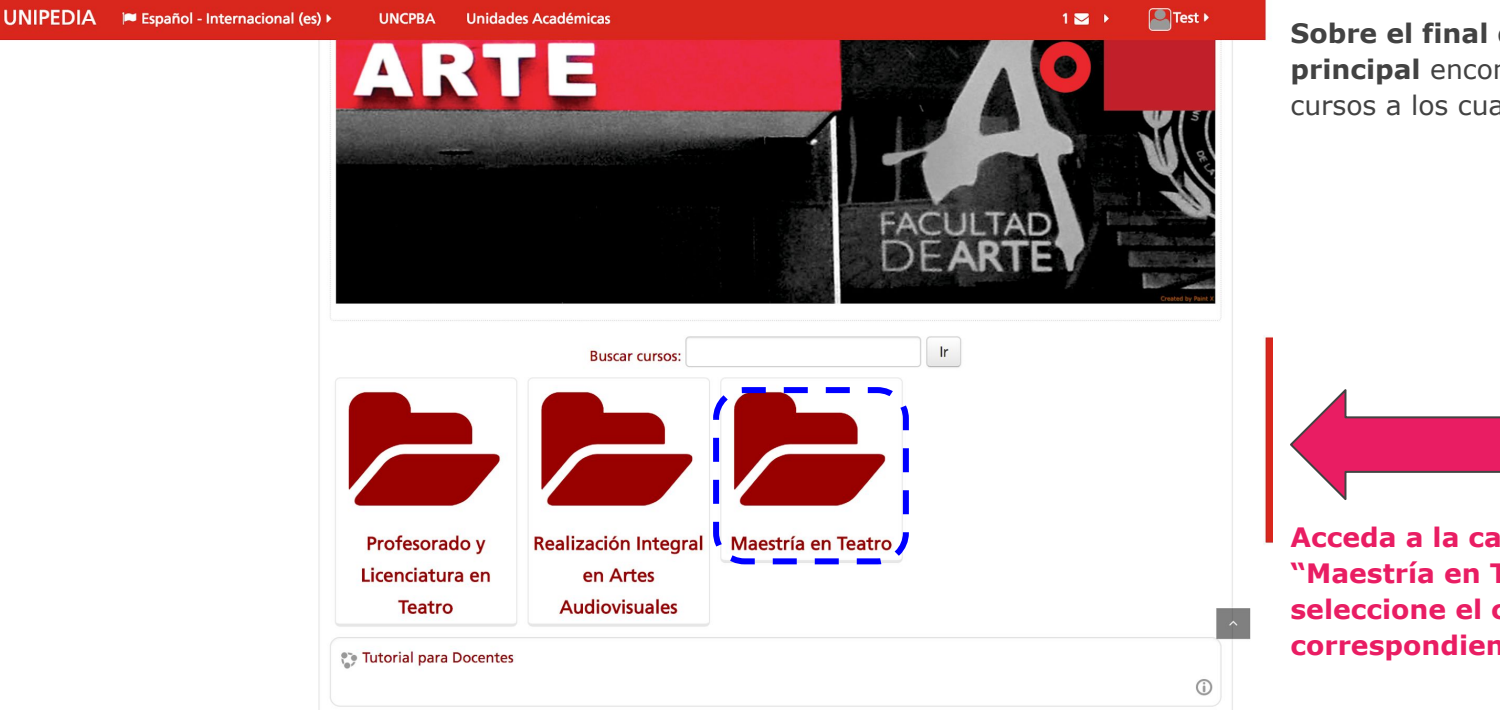

PROGRAM EDUCAC A DISTAI

**Sobre el final de la página principal** encontrará todos los cursos a los cuales tienen acceso.

Acceda a la categoria: "Maestría en Teatro" y luego seleccione el curso correspondiente.

# Plataforma de Educación virtual

#### Ajuste de datos personales y contraseña

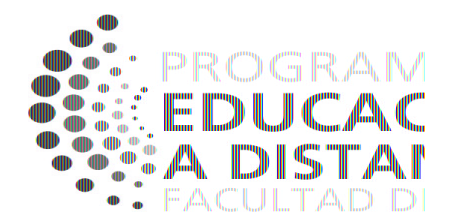

### Datos Personales 1/2

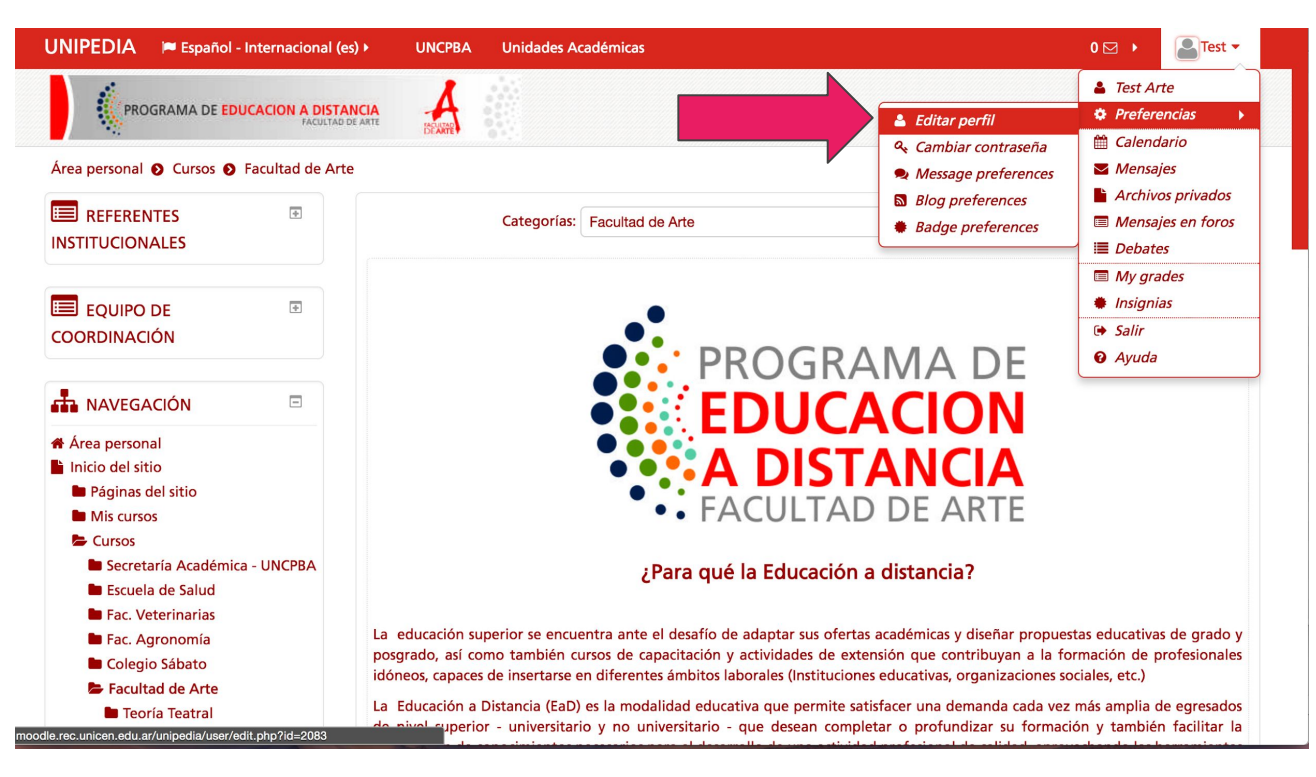

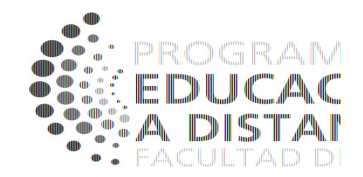

1.- En el rincón superior, usted verá su nombre y al hacer clic se desplegará un conjunto de opciones.

- 2.- Seleccione "Preferencias"
- 3.- Seleccione "Editar Perfil"

### **Datos Personales 2/2**

| UNIPEDIA 📁 Español - Internad                                                | cional (es) 🕨 💼 Mis curs      | cos • E Cambiar color •        | UNCPBA   | Unidades Académic | as ⊚ 0 ⊠ → 🎴Test →                                       |
|------------------------------------------------------------------------------|-------------------------------|--------------------------------|----------|-------------------|----------------------------------------------------------|
| UNICEN<br>Universidad Nacional del Centro<br>de la Provincia de Buenos Aires |                               |                                |          |                   | Apps Redes sociales                                      |
| 🔺 Área personal 📏 Pr 〉 Cu 📏 Edita                                            | ar perfil                     |                                |          |                   |                                                          |
| Test Arte                                                                    |                               |                                |          |                   | AVEGACIÓN                                                |
| ▼ General                                                                    |                               |                                |          | Expandir todo     | Área personal     Inicio del sitio     Páginas del sitio |
| Nombre*                                                                      | Test                          |                                |          |                   | Cursos                                                   |
| Apellido(s)*                                                                 | Arte                          |                                |          |                   |                                                          |
| Dirección de correo*                                                         | testarte@noreply.com          |                                |          |                   |                                                          |
| Mostrar correo                                                               | Mostrar mi dirección de corre | o sólo a mis compañeros de cur | so 🗘     |                   |                                                          |
| Ciudad                                                                       |                               |                                |          |                   |                                                          |
| Seleccione su país                                                           | Argentina                     | \$                             |          |                   |                                                          |
| Zona horaria                                                                 | Zona horaria del servi        | Actualizar información p       | personal |                   |                                                          |
| Descripción (?)                                                              | Ar Br Br B                    | / N= S= N=                     | EEØ      | 2                 |                                                          |

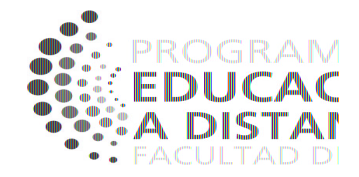

**1.- Complete el formulario con sus datos personales. Cambie lo que considere necesario.** 

2.- Cambie su foto de perfil.

3.- Agregue una pequeña descripción sobre usted. La información será pública dentro del entorno de la plataforma.

4.-Botón "Actualizar información personal" para finalizar.

### Cambio de contraseña 1/2

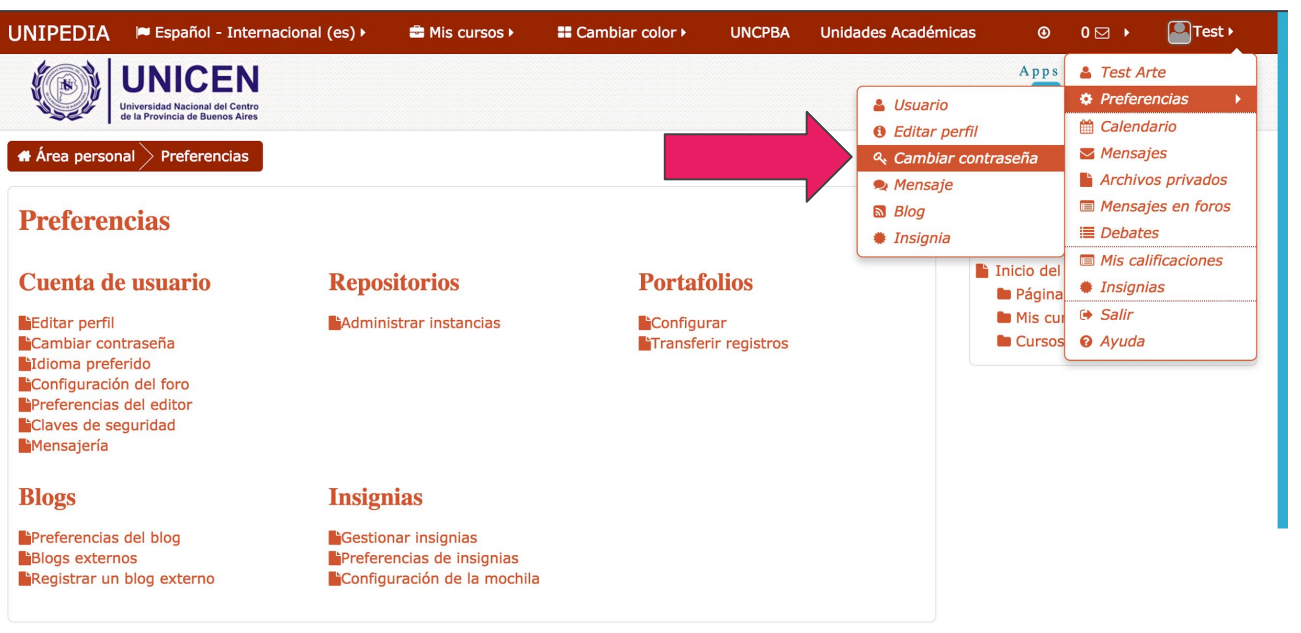

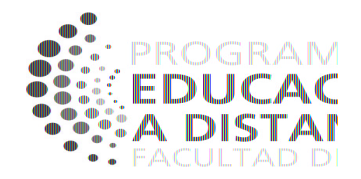

1.- En el rincón superior, usted verá su nombre y al hacer clic se desplegará un conjunto de opciones.

2.- Seleccione "Preferencias"

**3.-** Seleccione "Cambiar contraseña"

oodle.rec.unicen.edu.ar/unipedia/login/change\_password.php

©2016 Secretaría Académica - UNCPBA

### Cambio de contraseña 2/2

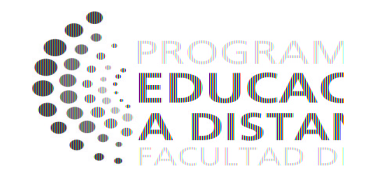

| JNIPEDIA 🛛 🍽 Español - Interna                                                | icional (es) ►   | 🚔 Mis cursos 🕨    | Cambiar colo        | r ► UNCPBA    | Unidades Académica | s 🕑                                                                                                | 0 ⊠ →                                | Test •       |
|-------------------------------------------------------------------------------|------------------|-------------------|---------------------|---------------|--------------------|----------------------------------------------------------------------------------------------------|--------------------------------------|--------------|
| VINICEN<br>Universidad Nacional del Centro<br>de la Provincia de Buenos Aires |                  |                   |                     |               |                    | Apps                                                                                               | Ree<br>F                             | des sociales |
| Area personal > Pr > Cu > Car Cambiar contraseña                              | nbiar contraseña |                   |                     |               |                    |                                                                                                    | ACIÓN                                |              |
| Nombre de usuario<br>Contraseña actual*<br>Nueva contraseña*                  | testarte         |                   |                     |               |                    | <ul> <li>Área pers</li> <li>Inicio del</li> <li>Página</li> <li>Mis cur</li> <li>Cursos</li> </ul> | onal<br>sitio<br>s del sitio<br>rsos |              |
|                                                                               | En este formular | rio hay campos ol | oligatorios *.      |               |                    |                                                                                                    |                                      |              |
|                                                                               |                  | ©201              | 6 Secretaría Acadéi | nica - UNCPBA |                    |                                                                                                    |                                      |              |
|                                                                               | Univ             | versi             | Guardar cambios     | Cancelar      | Aires              |                                                                                                    |                                      |              |

1.- Cargue la clave actual. Si es la primera vez, será su DNI.

2.- Cargue su nueva contraseña por duplicado.

3.-Botón "Guardar cambios" para finalizar.

IMPORTANTE: Por la seguridad de sus datos, utilice contraseñas de más de 8 caracteres que contenga números y letras. Evite una clave deducible, por ejemplo, fechas de cumpleaños.

# Plataforma de Educación virtual

### Navegación, área personal y acceso a cursos

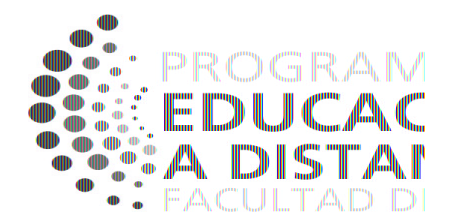

### Página principal y Navegación

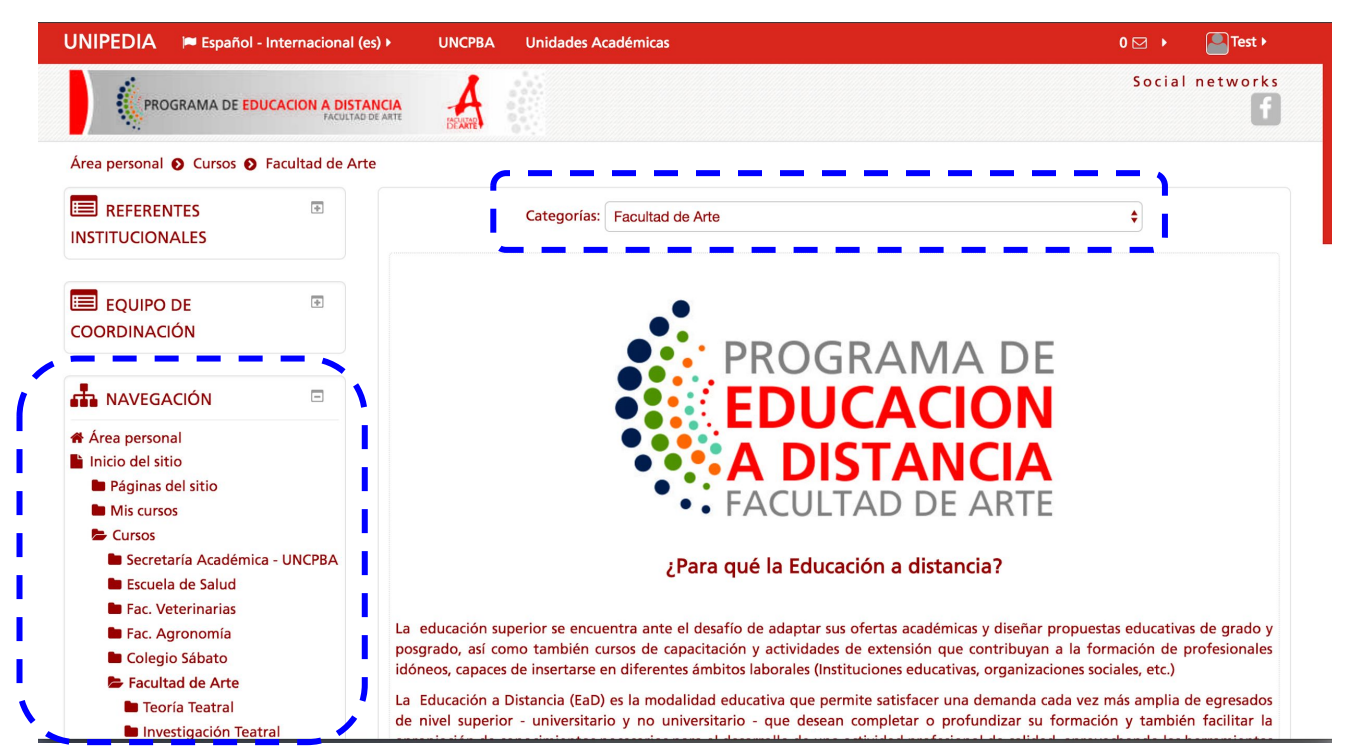

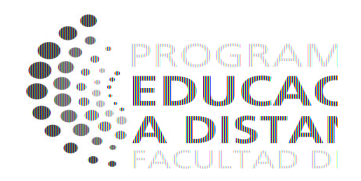

#### Página principal

Espacio inicial que corresponde a la **categoría** de la Facultad de Arte donde encontrará los cursos relacionados a la Facultad.

#### **Bloque de Navegación**

Visible en todas las pantallas que transcurra, y a través del mismo, usted podrá acceder a su **área personal**, volver a la página principal y a sus cursos.

**NOTA**: No siempre lo encontrará del lado izquierdo, en otros espacio lo encontrará del lado derecho.

### Navegación extra: Camino de Ariadna

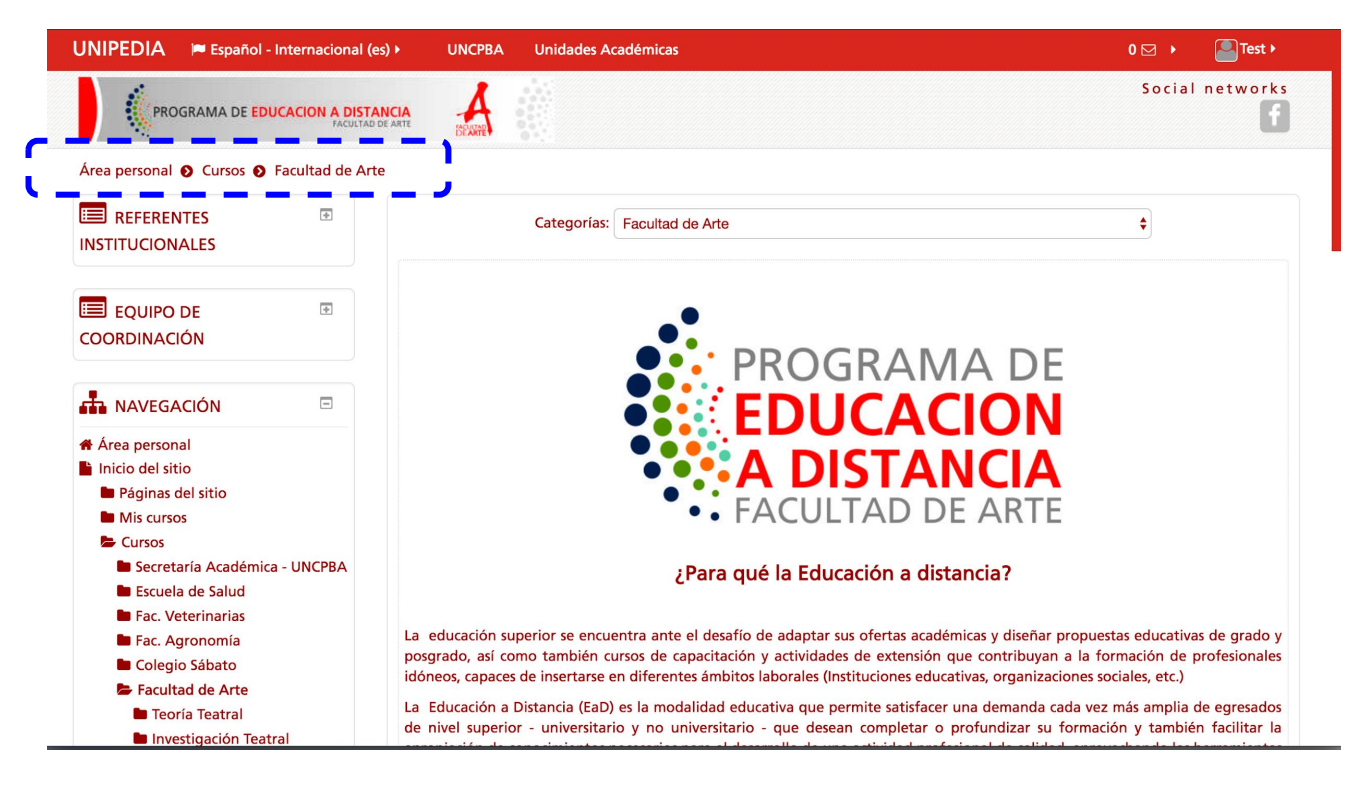

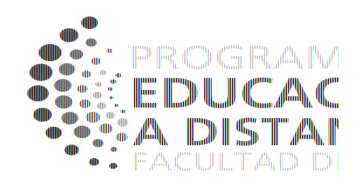

#### Camino de Ariadna

Es un **acceso rápido** para volver sobre los pasos desde donde ingresó al espacio actual. El camino va cambiando a medida que nos vamos adentrando en los espacios de la plataforma y sus cursos. Cada texto es un enlace para volver hacia atrás.

**NOTA**: En la vista de ejemplo usted puede ver sobre el final del camino el espacio donde usted se encuentra en este momento (Categoría de Facultad de Arte) y al comienzo del mismo el **Área Personal**.

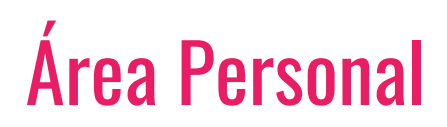

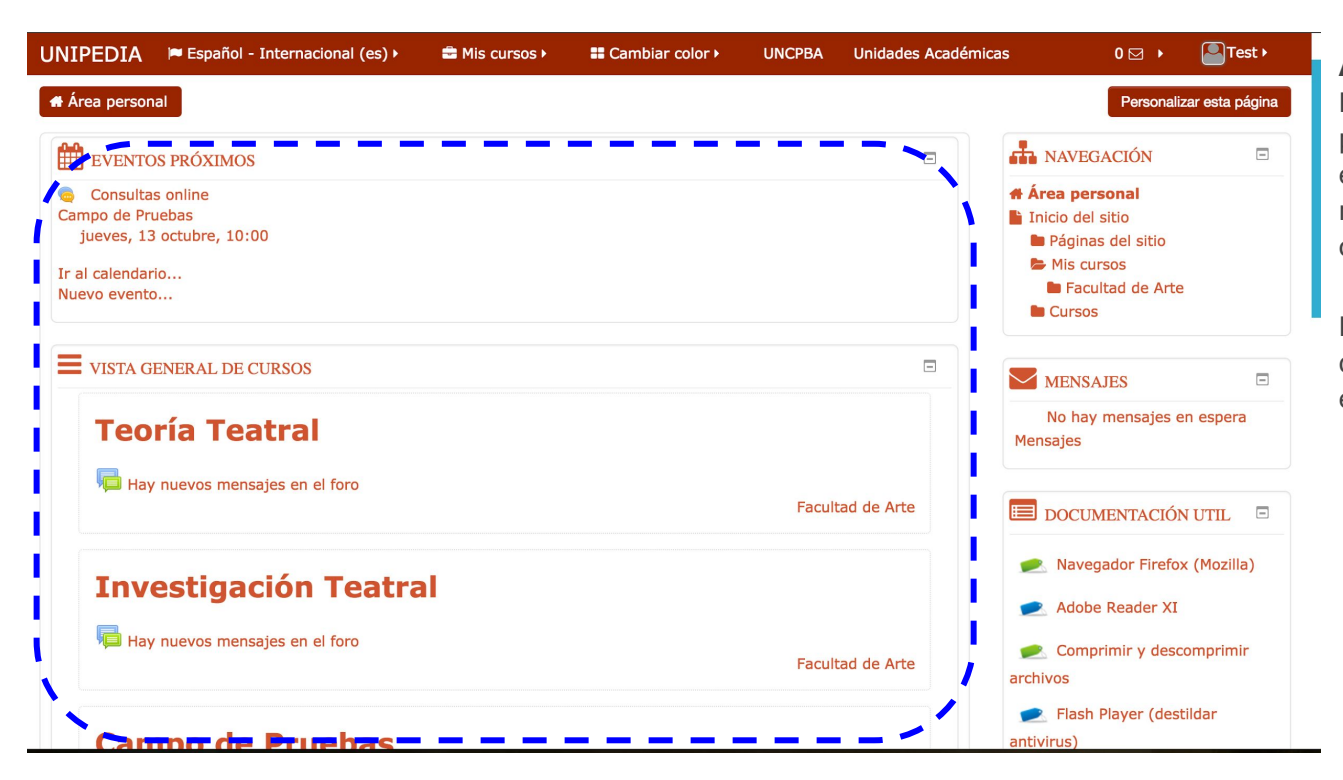

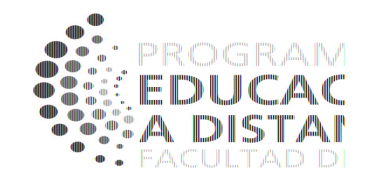

#### Área Personal

Es la bandeja de entrada de la plataforma. En este espacio usted encontrará todas las notificaciones que el sistema le comunica.

Próximos eventos - Notificaciones de cada curso - Recordatorios de entregas - etc

### Acceso a Curso

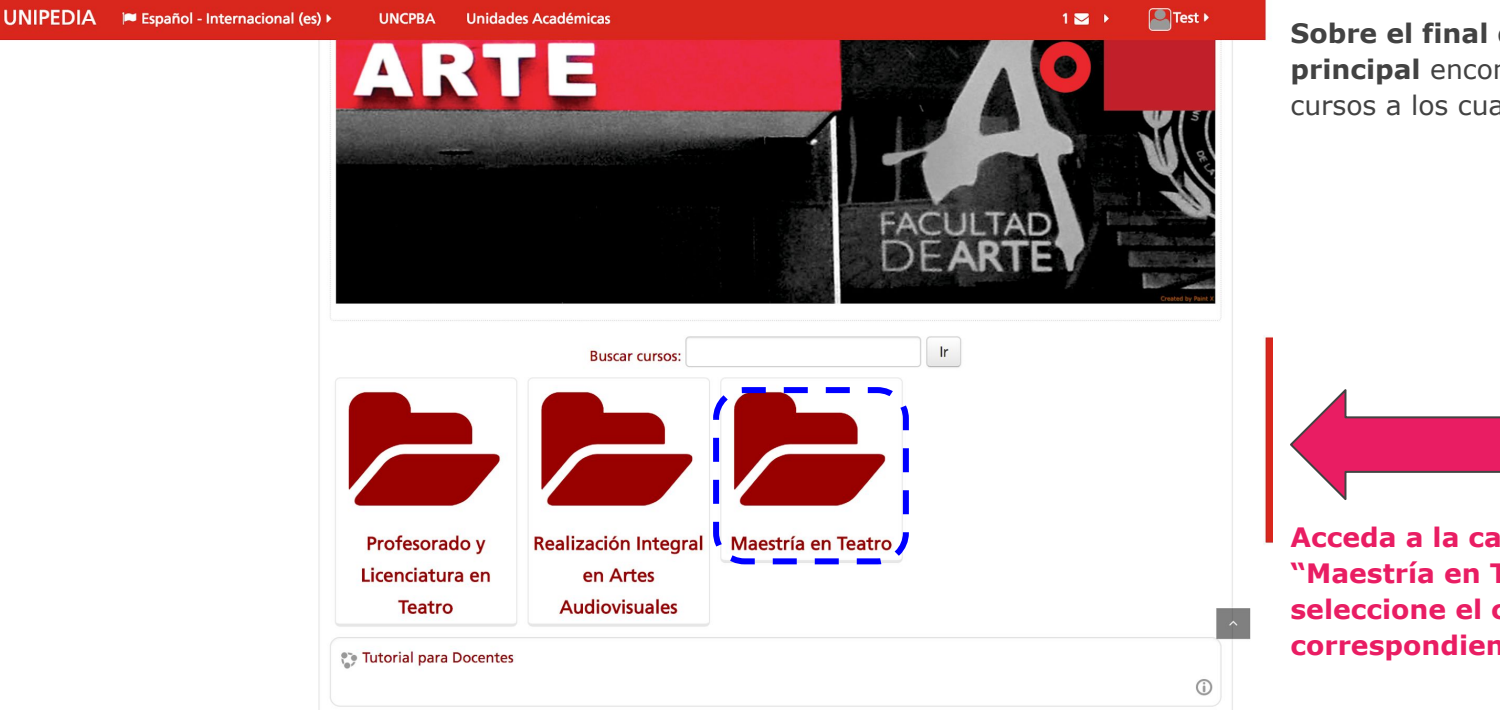

PROGRAM EDUCAC A DISTAI

**Sobre el final de la página principal** encontrará todos los cursos a los cuales tienen acceso.

Acceda a la categoria: "Maestría en Teatro" y luego seleccione el curso correspondiente.

### Cursos: Vista en 3 columnas

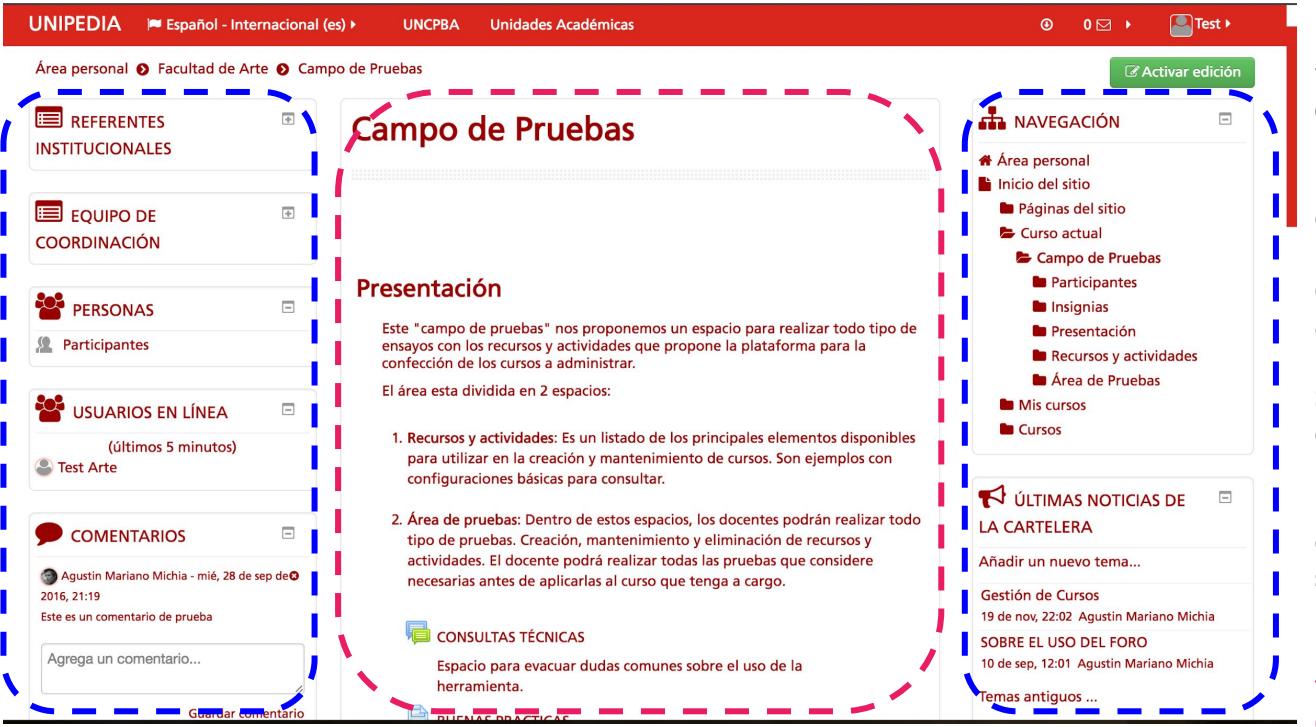

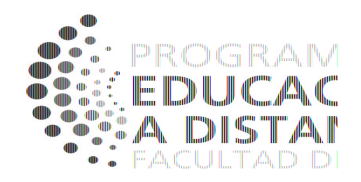

Los cursos se organizan y visualizar siempre en **3** columnas.

#### En la columna central

encontrará todo el contenido relacionado al curso que usted gestionará y compartirá con sus alumnos.

Sobre las **columnas laterales** encontrará distintos tipo de **bloques** con información relacionada al curso. Las detallaremos en la siguiente sección.

**NOTA**: En dispositivos móviles y tabletas se unifican en una única columna.

# Plataforma de Educación virtual

#### Bloques del curso

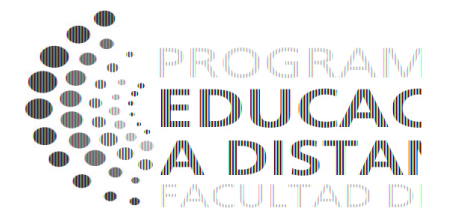

### **Bloque de Cursos**

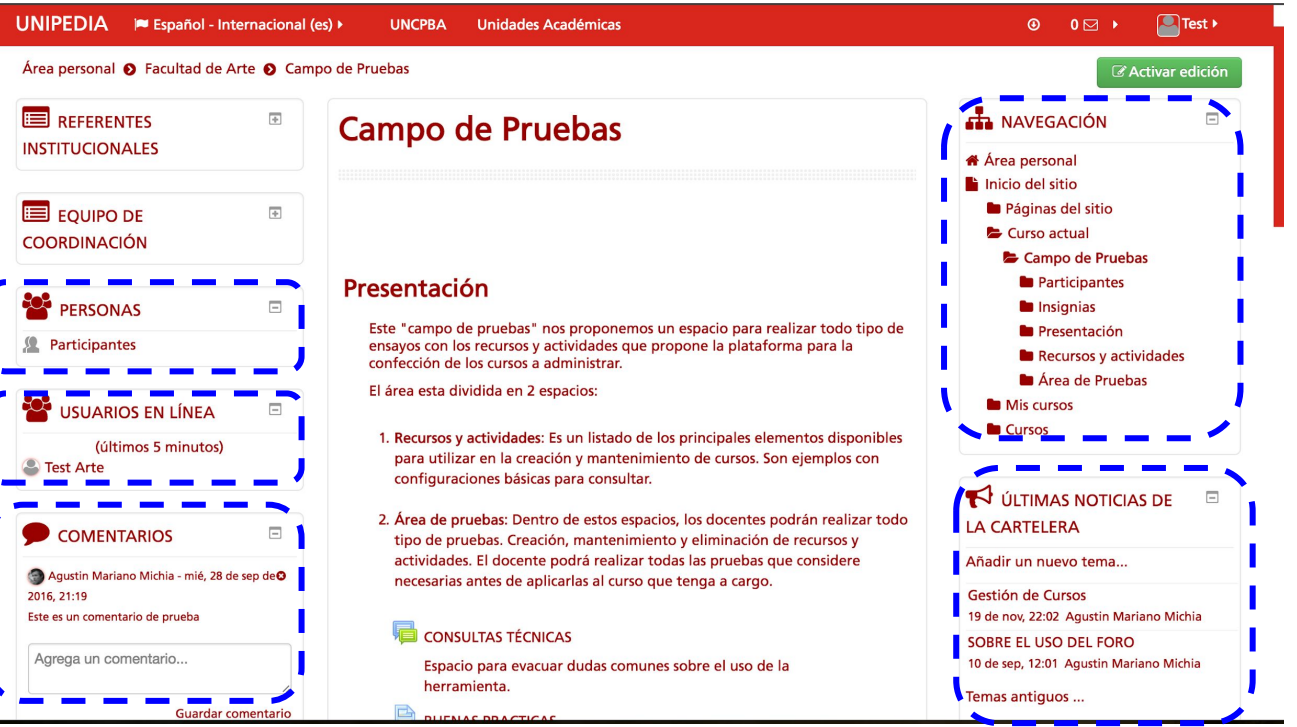

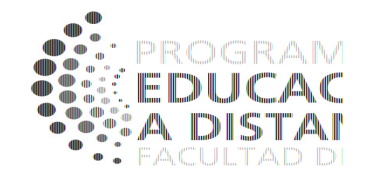

Sobre las columnas laterales encontrará distintos tipo de **bloques** con información relacionada al curso:

A continuación haremos el recorrido sobre los principales bloques

**NOTA**: En el ejemplo solo se visualizan algunos de los bloques que detallaremos.

### **Bloque: PERSONAS**

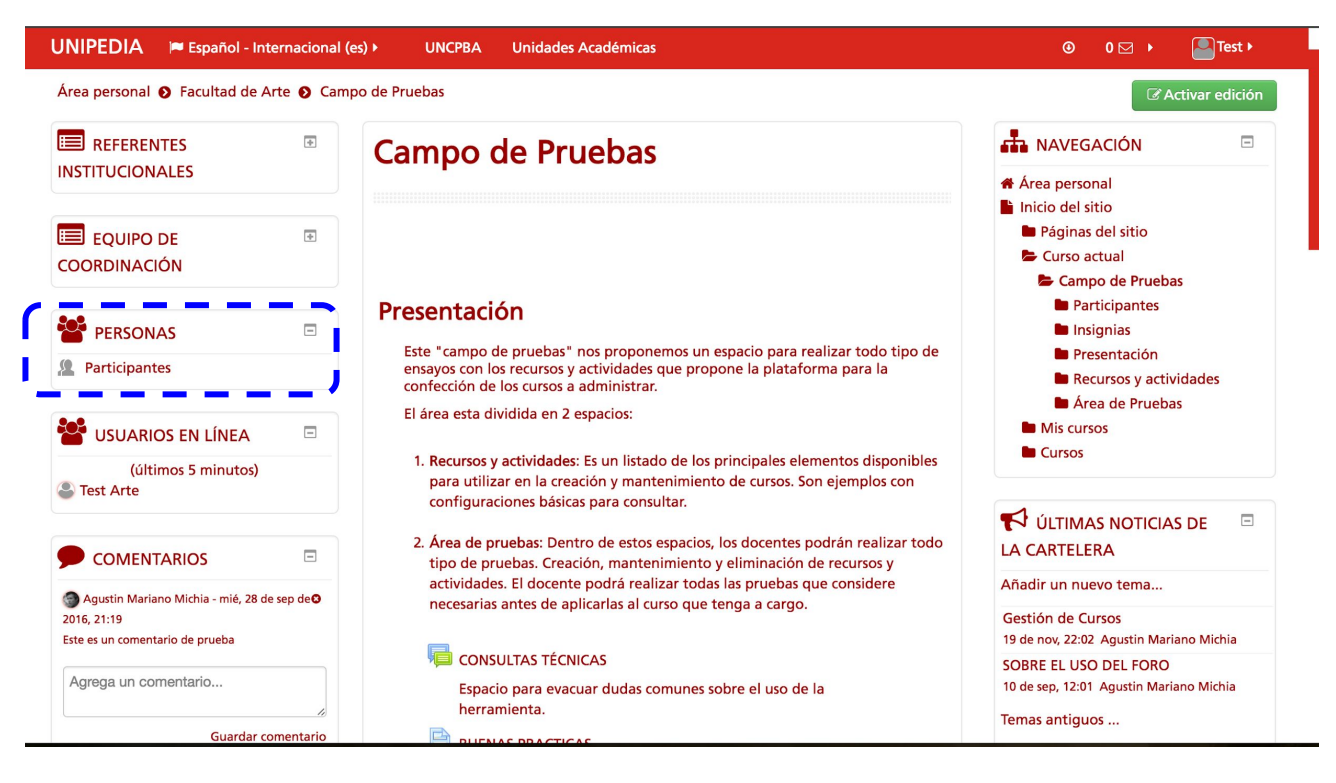

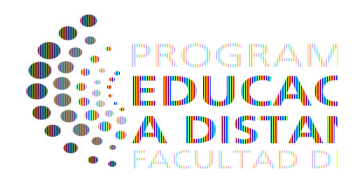

#### PERSONAS

Al ingresar y hacer clic sobre el enlace Participantes, encontrará un listado completo de todas las personas que participan del curso, docentes y alumnos.

#### **AQUÍ PODRÁ:**

- \* mandar mensajes a los los alumnos.
- \* mandar mensajes a sus colaboradores.
- \* Corroborar cuando fue el último ingreso de un participante al sistema.

## **Bloque: USUARIOS EN LÍNEA**

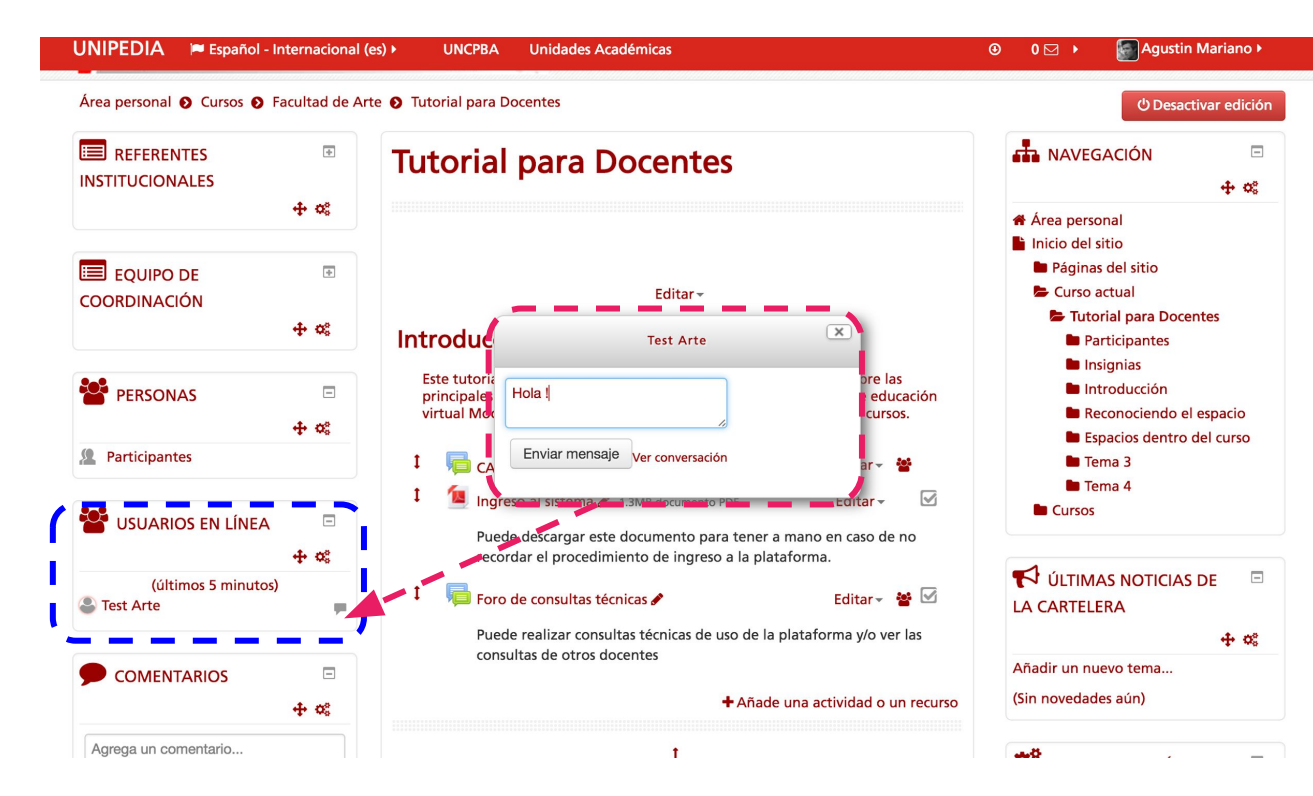

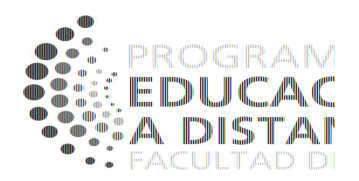

#### **USUARIOS EN LÍNEA**

Se listaran los participantes que se encuentren en línea en el momento y podrá entablar conversación con los mismos.

#### NOTA:

Presione el icono **P** ubicado al lado del participante para enviar un mensaje rápido.

### **Bloque: COMENTARIOS**

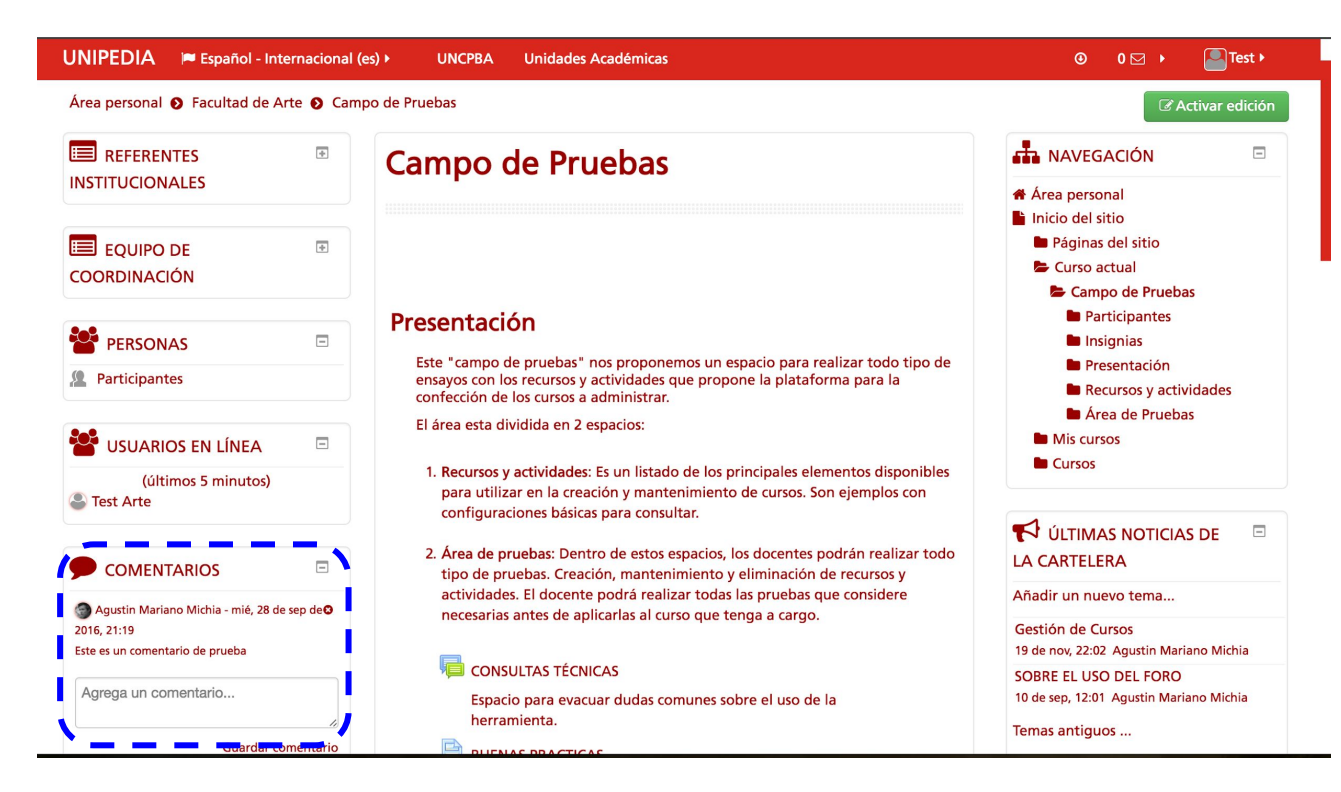

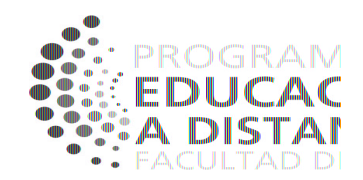

#### COMENTARIOS

Se podrán enviar comentarios a todos los participantes del curso. Mensajes públicos dentro del curso. Simula el hablar en voz alta en el aula, sin acuse de recibo ni notificaciones en la bandeja de entrada.

#### **AQUÍ PODRÁ:**

\* Dejar un mensaje/consulta en el bloque para que todos los participantes puedan leer.

## **Bloque: NAVEGACIÓN**

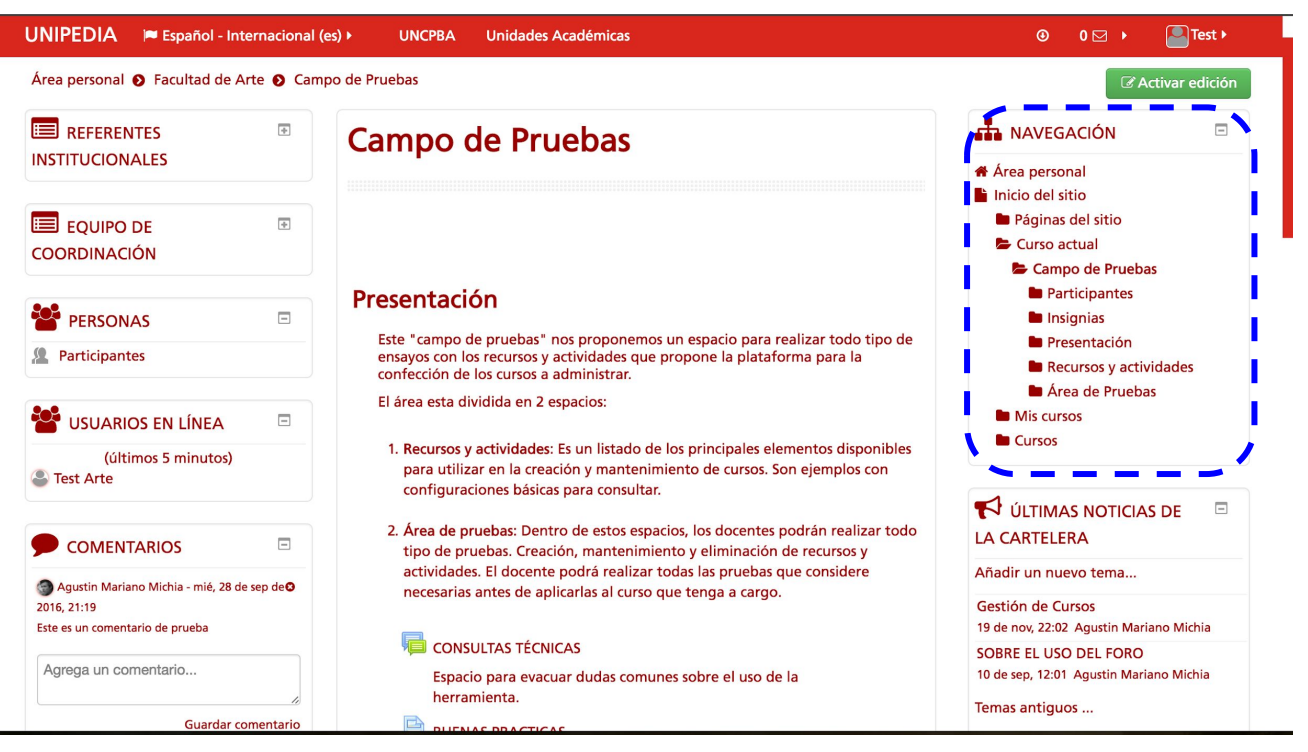

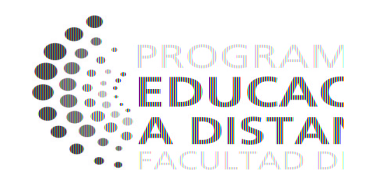

#### NAVEGACIÓN

El bloque que deberá buscar en caso de que no sepa donde se encuentra. Lo ayudará a ubicarse y volver a su curso, área personal o moverse dentro de las secciones de su curso actual.

#### **AQUÍ PODRÁ:**

- \* Acceder al Área personal
- \* Ir al listado de sus cursos.
- \* Ir las diferentes secciones del curso actual. En este caso a las distintas secciones del Campo de Pruebas.

## Bloque: CALENDARIO y PRÓXIMOS EVENTOS

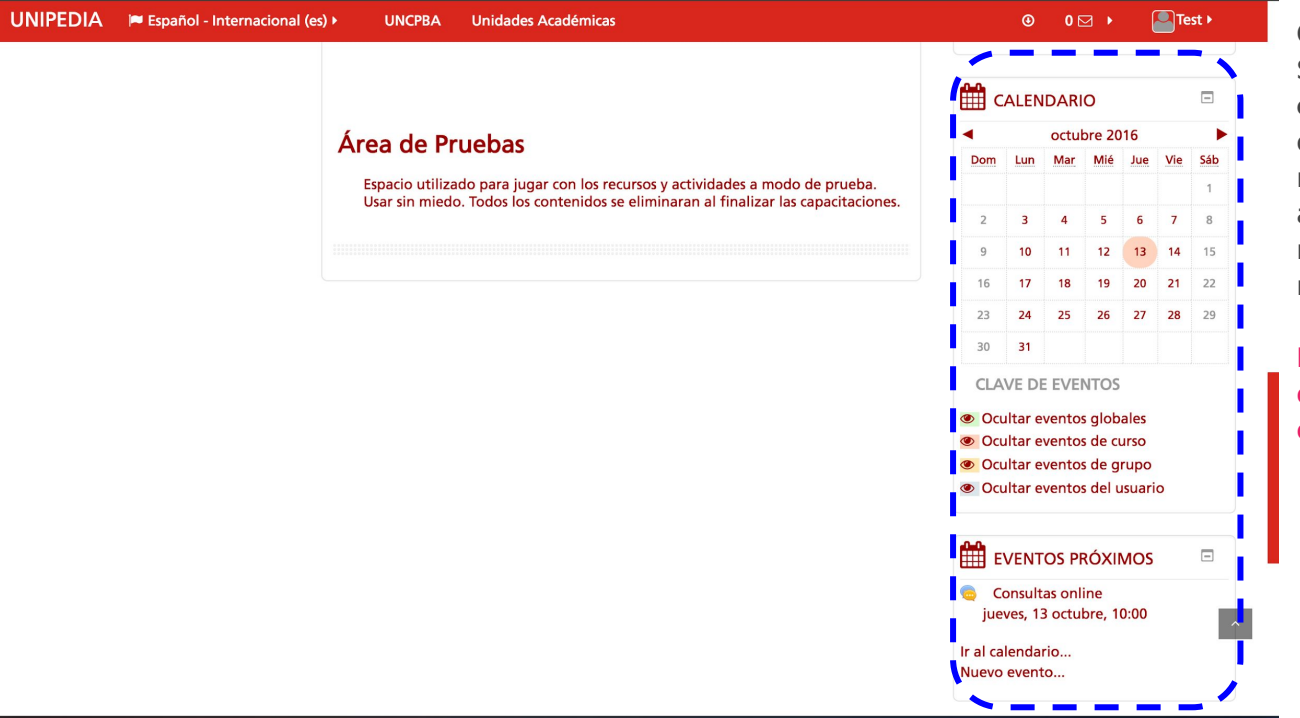

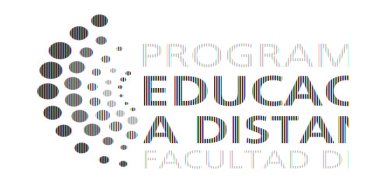

#### CALENDARIO

Se marcarán en el calendario los eventos próximos

correspondientes a los recursos/actividades del curso actual. Ambos bloques están relacionados y muestran la misma información.

**NOTA**: Al hacer clic en el calendario se abre una ventana con todas los eventos del día.

# Plataforma de Educación virtual

#### Mensajería interna

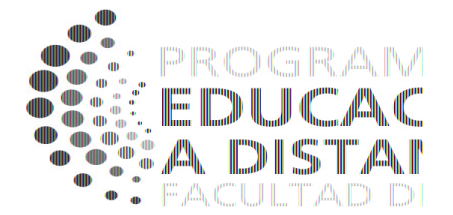

### Mensajería interna

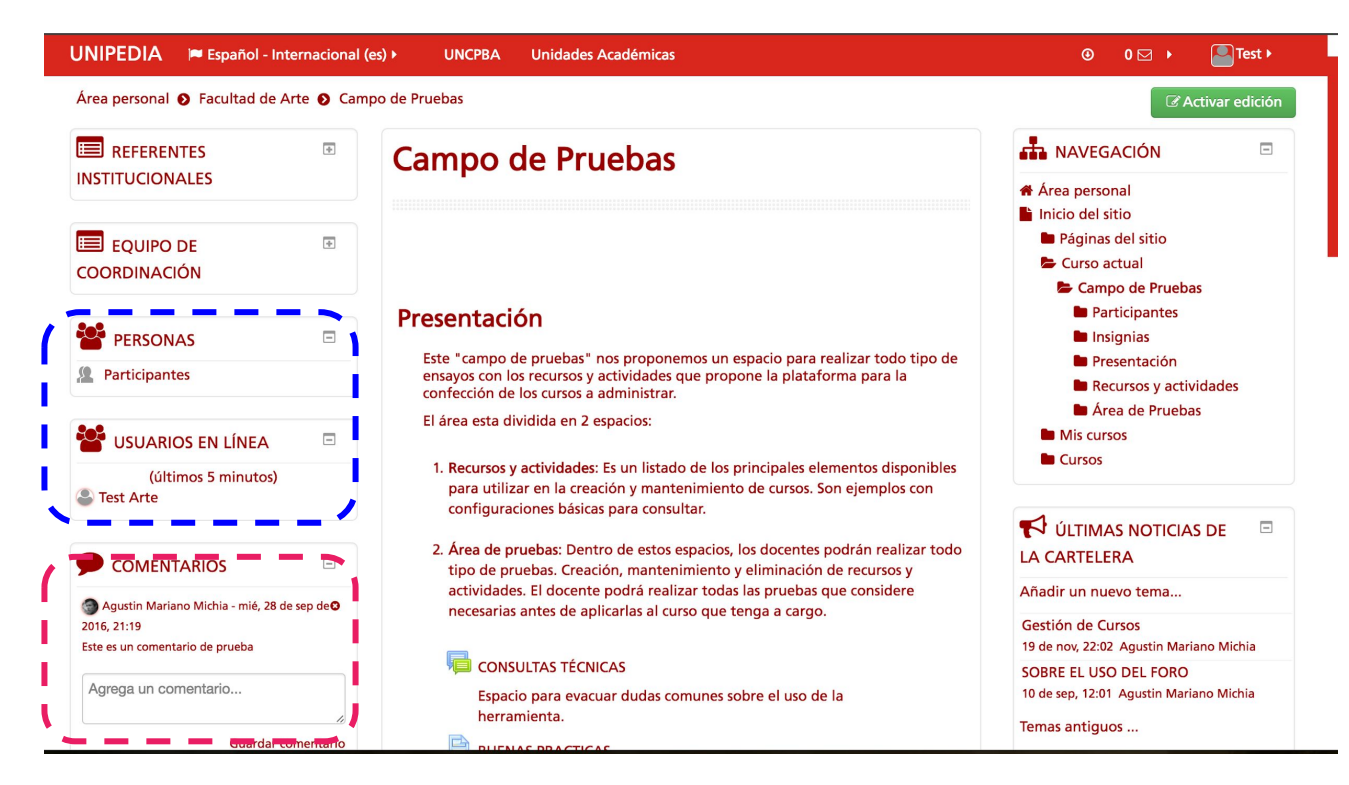

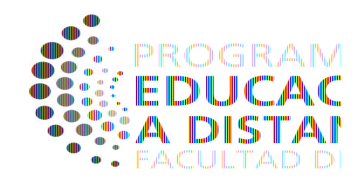

#### **MENSAJERÍA INTERNA**

La plataforma dispone de un sistema de mensajería que sucede dentro de la plataforma y se le da aviso por correo a su **email** personal. El mismo que figura en **PERFIL personal**.

Se pueden enviar 2 tipos de mensajes:

**PRIVADOS**: Desde el bloque de PERSONAS y desde el bloque USUARIOS EN LÍNEA

**PÚBLICOS**: Desde el bloque de COMENTARIOS.

### Mensajería interna: NOTIFICACIONES

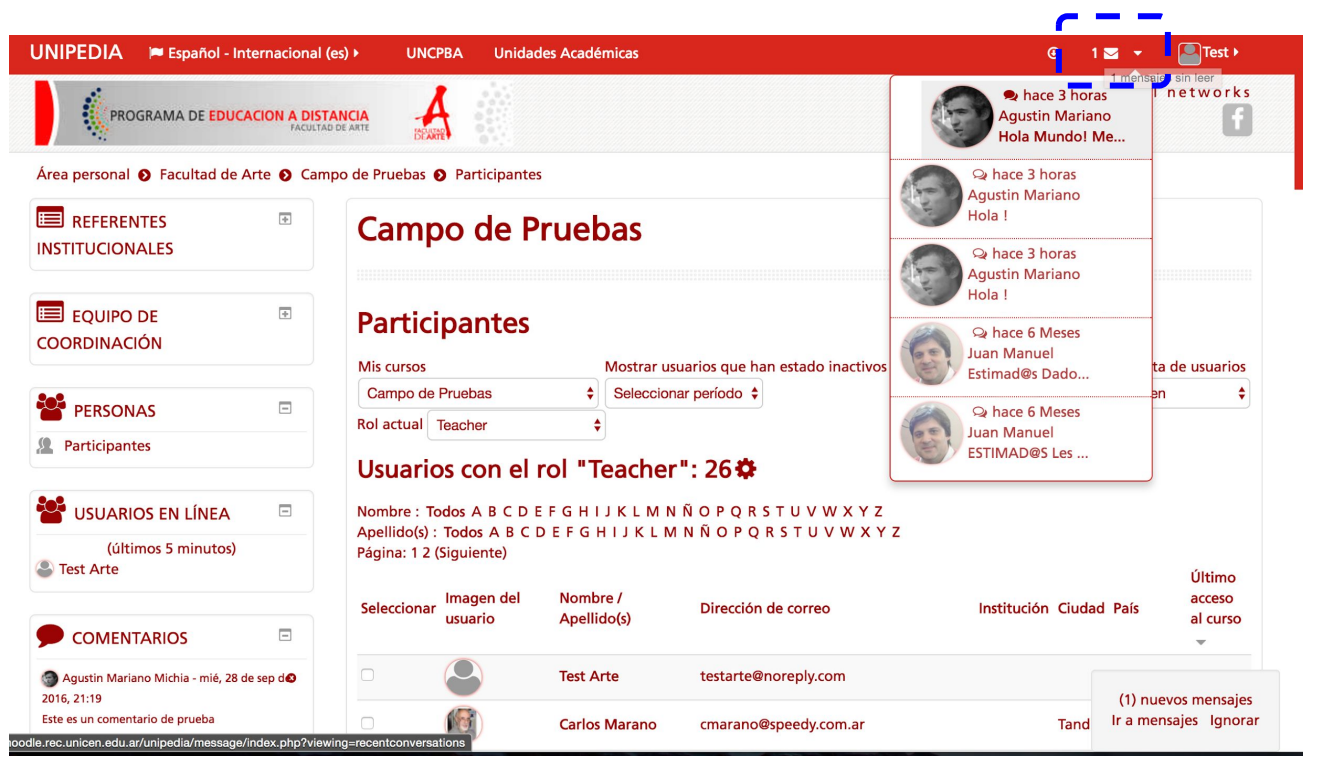

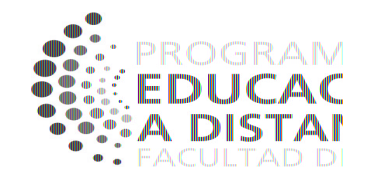

Cada vez que alguien le envíe un mensaje, en la barra superior, aparecerá una **NOTIFICACIÓN** con el número de mensajes pendientes de lectura.

Al seleccionar el mensaje, lo podrá leer y responderle en el momento.

## Mensajería interna: ENVÍO MENSAJE PRIVADO

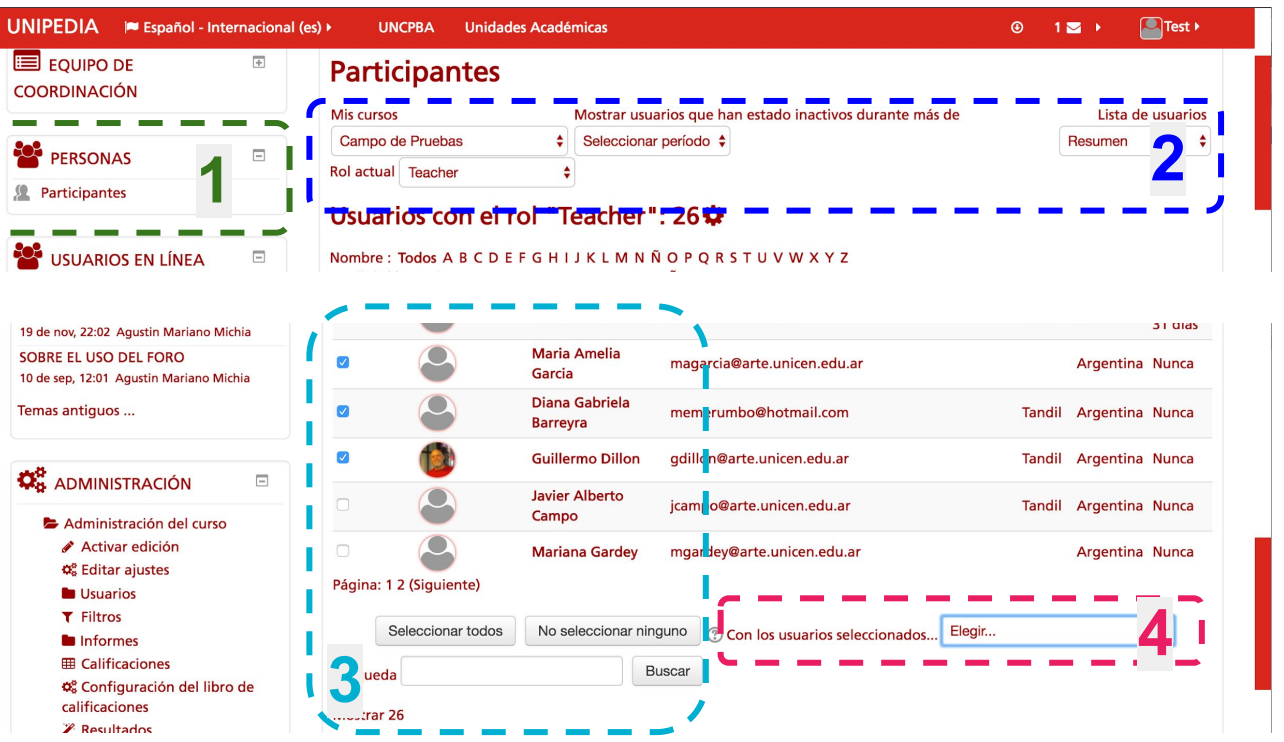

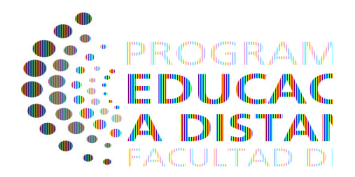

Para enviar un mensaje privado a todos los alumnos de su curso o a sus colegas:

#### 1.- Ingrese al bloque **PERSONAS**.

2.- Puede efectuar un **FILTRO** sobre el conjunto de participantes del curso. Aquí podrá elegir ver solo a sus alumnos, a sus colaboradores docentes o a todos los participantes.

3.- Luego deberá **SELECCIONAR** a quien enviará el mensaje (uno solo o varios, o todos)

4.- Elegir la **ACCIÓN** a realizar: "Enviar mensaje" y confirmar.